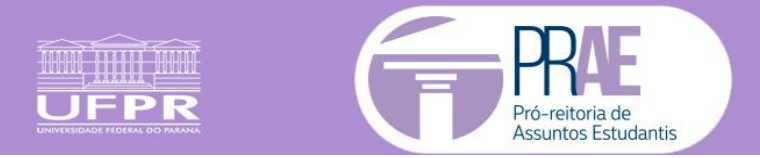

## Como digitalizar as notas fiscais por fotos

A foto deverá ser tirada por cima, bem legível e com foco em toda na nota fiscal.

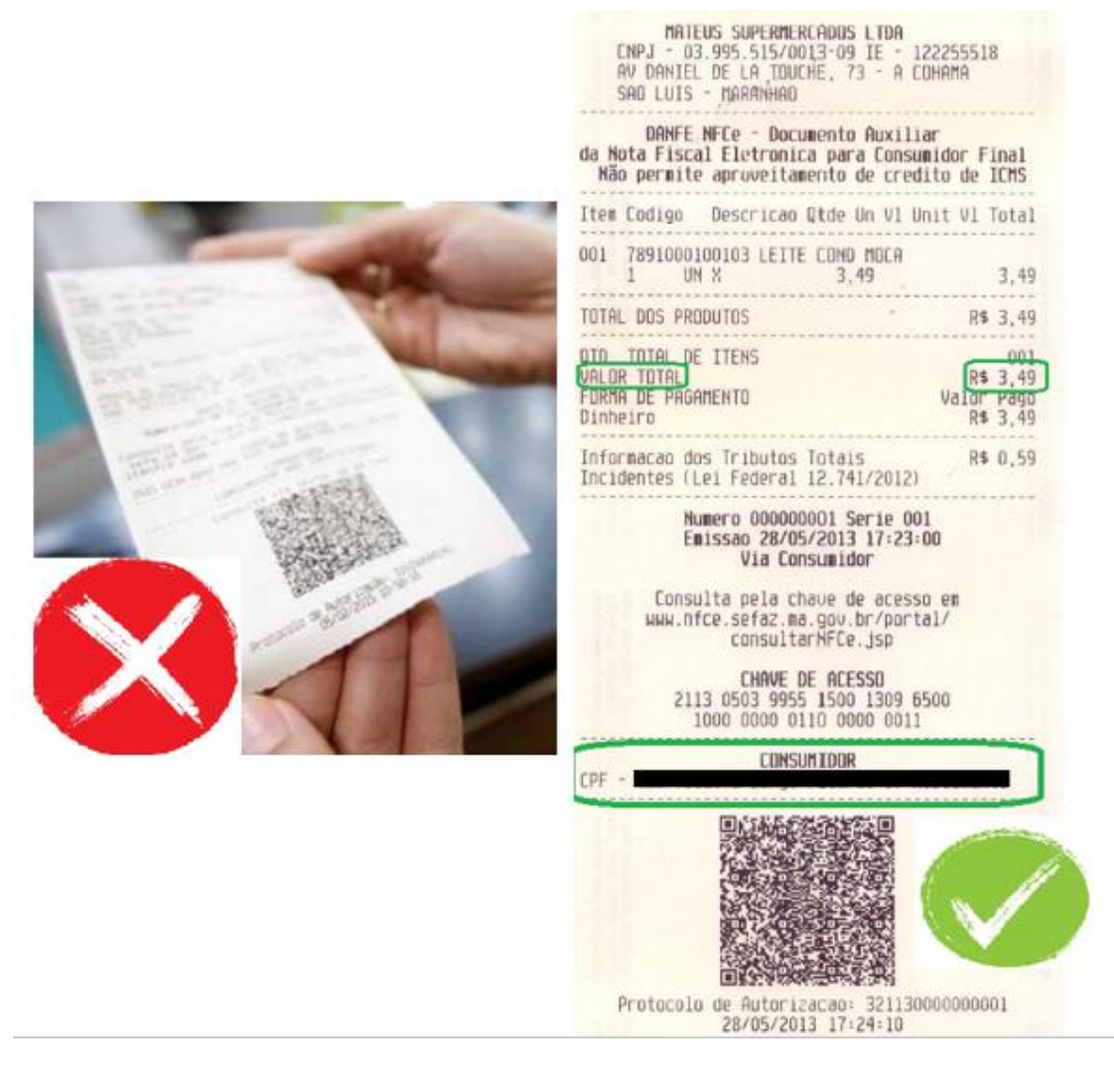

Depois de tirar as fotos utilize o site (como exemplo) <u>https://www.ilovepdf.com/pt</u> para transformá-las em um único arquivo PDF, que será inserido no respectivo mês.

• Clique em "JPG para PDF"

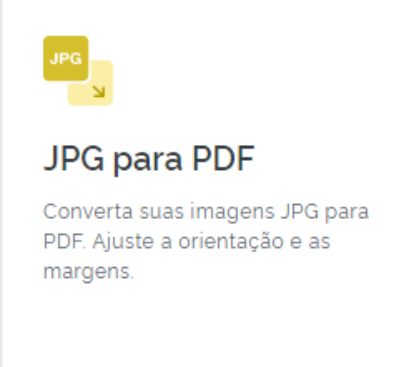

• Clique em "Selecionar imagens JPG"

## JPG para PDF

Converta suas imagens JPG para PDF. Ajuste a orientação e as margens.

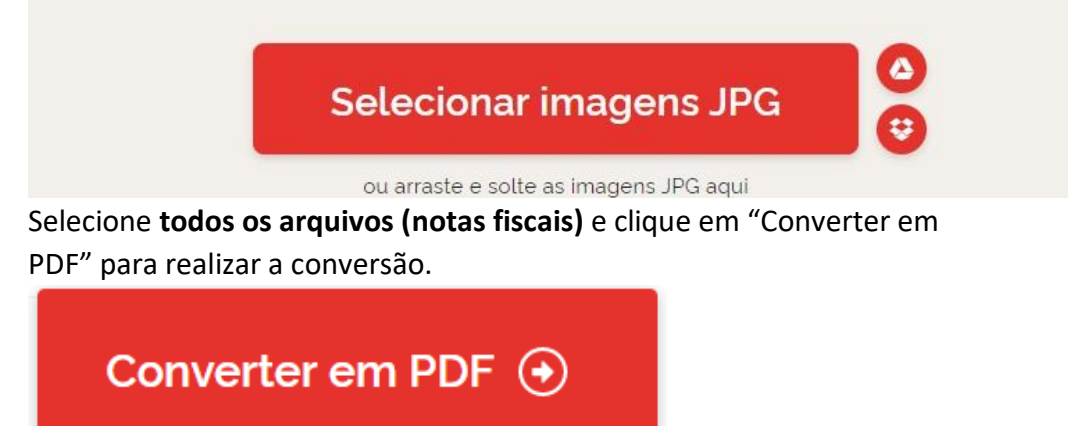

Será feito download de um arquivo contendo todas as notas fiscais convertidas.

## Se o seu arquivo PDF for maior do que 3MB, você deverá comprimir o arquivo para que ele possa anexado no sistema Gestão de Bolsas.

Para isso acesse o mesmo site <u>https://www.ilovepdf.com/pt</u> :

• Clicar em "Comprimir PDF"

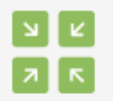

Comprimir PDF

Diminua o tamanho do seu arquivo PDF, mantendo a melhor qualidade possível. Otimize seus arquivos PDF.

Selecione o arquivo PDF

## Comprimir arquivo PDF

Diminua o tamanho do seu arquivo PDF, mantendo a melhor qualidade possível. Otimize seus arquivos PDF.

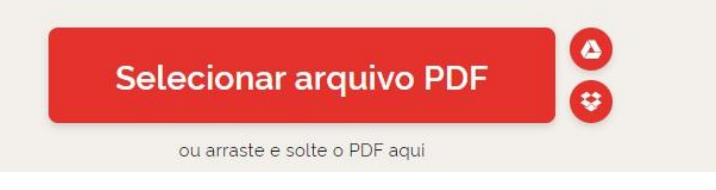

• Clique em "Comprimir PDF". Será feito download do arquivo em menor tamanho.

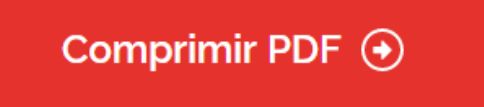